## การออกใบวางบิล/แจ้งหนึ่

- 1. เลือกเมนู วางบิล/แจ้งหนึ่
- คลิกปุ่ม เพิ่ม
- 3. การเลือกชื่อลูกค้า ให้กลิกที่ปุ่ม 🔜 จะแสดงหน้าต่างรายชื่อลูกค้า เลือกลูกค้าโดยการคับเบิ้ลคลิกที่รายชื่อที่ต้องการ

| 🛐 iSoft SaleStor | e - โปรแกรมบ             | รีหารงานขา     | ยสินถ้า (DEM  | o version] - ( | ใบวางบิล]      |                |                     |                    |                         |                    |                          | • X      |
|------------------|--------------------------|----------------|---------------|----------------|----------------|----------------|---------------------|--------------------|-------------------------|--------------------|--------------------------|----------|
| 関 ข้อมูลหลัก     | ระบบงาน                  | ระบบรายงา      | น ตั้งค่าระเ  | บบ ข้อมูลโปร   | รแกรม          |                |                     |                    |                         |                    |                          | - 8 ×    |
| 🥠<br>บายสินค้า ร | 🍿<br>ายการสินค้า เ       | สั่งชื่อสินค้า | รับสินค้าเข้า | เสนอราคา วะ    | างบิล/แจ้งหนี้ | 7<br>รายการขาย | <b>ข้อมูลการขาย</b> | I<br>ข้อมูลลูกหนึ่ | พิพิพี<br>พิมพ์บาร์โค้ด | รายชื่อลูก         | 🧾<br>ค้า จบการทำงาน      |          |
| ใบวางบิล         |                          |                |               |                | 1              |                |                     |                    |                         |                    |                          |          |
| ข้อมูลลูกค้า     |                          |                |               |                |                | <b></b> ,      |                     |                    |                         |                    |                          |          |
| ชื่อลูกค้า       | <b>000001</b> ນ <b>້</b> | ริษัท ศรีสุวรร | ณ ชัพพลาย จ   | ำกัด           |                | 3              |                     |                    | เลขที่ใบวา              | งบิล <sup>BI</sup> | 1410-000001              |          |
| ที่อยู่          | 177 ມ.2 ຄ.ເ              | พชรเกษม ด      | .หาดใหญ่      |                |                |                |                     |                    | วันที่ใบวาง             | บิล 7              | ′ตุลาคม 201 <sup>,</sup> | 4 🔍 🔻    |
| 5                | อ.หาดใหญ่                | จ.สงขลา 90     | 110           | -              |                |                |                     |                    |                         |                    |                          |          |
| เทรคพท           | 074-999999<br>เลือกใ     | บส่งของ        | เทรสา-<br>4   | 5 -<br>1       |                |                |                     |                    | สถานะ                   | Si                 | อช่าระเงิน               | •        |
| ลำดับ            | เลขที่เอกสาร             |                | วันที่เอก     | เสาร           | วันครบก่       | าหนดชำระ       |                     | จำนวนเงิน          |                         | พม:                | เยเหตุ                   |          |
| 2<br>1<br>1111 a | บ แก้ไข                  | 5<br>บันทึก    | ยกเลิก        |                | <del></del>    | พิมพ์          | จำนวน               | 0 au               | ມັນ ເ                   | รวมเงินาทั้งสิ้น   |                          | 0.00     |
| ทมายเหตุเรีย<br> | มดัน                     |                |               |                |                |                |                     |                    |                         |                    |                          |          |
| 者 Administrator  | 28 7 ตุลาคม              | u 2014  🧯      | 18:47:34      |                |                |                |                     |                    |                         | 🛸 C:\iSoft         | SaleStore\datab          | ase.mdb: |

 คลิกที่ปุ่มเลือกใบส่งของ จะแสดงหน้าต่างรายการใบส่งของค้นหารายการใบส่งของที่ลูกค้าค้างชำระ แล้วคับเบิ้ลคลิกที่รายการหรือคลิกปุ่มเลือก รายการก็จะถูกเพิ่มเข้ามาในฟอร์มใบวางบิลแล้วทำการบันทึกข้อมูล

|                              |                             |                         | Saffyeration. |          |
|------------------------------|-----------------------------|-------------------------|---------------|----------|
| รายการใบส่งของ               |                             |                         |               |          |
| ชื่อลูกค้า <b>000001</b> บริ | ษัท ศรีสุวรรณ ชัพพลาย จำกัด |                         |               |          |
| 📝 กำหนดชำระเงินระหว่างวันที่ | 7 ตุลาคม 2014 🔲 🛪 ถึ        | ึ่ง 7 พฤศจิกายน 2014 🔲▼ | แสดงรายการ    |          |
| เลขที่เอกสาร                 | วันที่เอกสาร                | วันครบกำหนดชำระ         | จำนวนเงิน     |          |
| IV1410-000005                | 07/10/2014                  | 06/11/2014              |               | 1,760.00 |
|                              |                             |                         |               |          |
|                              |                             |                         |               |          |
|                              |                             |                         |               |          |
|                              |                             |                         |               |          |
|                              |                             |                         |               |          |
|                              |                             |                         |               |          |
|                              |                             |                         |               |          |
|                              |                             |                         |               |          |
|                              |                             |                         |               |          |
|                              |                             |                         |               |          |
|                              |                             |                         |               |          |

| iSoft SaleStor   | re - โปรแกรมบ                | รีหารงานขา          | ยสินค้า (DEM | O VERSION]          | - [ใบวางบิล]    |           |              |                  | Sec. of                |                    |                            | • ×      |
|------------------|------------------------------|---------------------|--------------|---------------------|-----------------|-----------|--------------|------------------|------------------------|--------------------|----------------------------|----------|
| 関 ข้อมูลหลัก     | ระบบงาน                      | ระบบรายงา           | น ตั้งค่าระบ | บ ข้อมูล            | โปรแกรม         |           |              |                  |                        |                    |                            | - 8      |
| 🥠<br>ขายสินค้า ร | 🝿<br>รายการสินคำ ส           | ั้<br>สังชื่อสินค้า | รับสินคำเข้า | เสนอราคา            | วางบิล/แจ้งหนึ้ | รายการขาย | ข้อมูลการขาย | 🥳<br>ขอมูลลูกหน่ | มีมี<br>พื่มพ์บาร์โค้ด | รายชื่อลูกเ        | 🍈<br>จำ จบการทำงา          | u        |
| ใบวางบิล         |                              |                     |              |                     |                 |           |              |                  |                        |                    |                            |          |
| ข้อมูลลูกค้า     |                              |                     |              |                     |                 |           |              |                  |                        |                    |                            |          |
| ชื่อลูกค้า       | <b>000001</b> บ <sup>ร</sup> | รษัท ศรีสุวรร       | ณ ชัพพลาย จ  | า <mark>กั</mark> ด |                 |           |              |                  | เลขที่ใบวา             | งบิล <sup>BI</sup> | 1410-00 <mark>000</mark> 1 |          |
| ที่อยู่          | 177 ມ.2 ຄ.ເ                  | พชรเกษม ด           | หาดใหญ่      |                     |                 |           |              |                  | วันที่ใบวาง            | บิล 7              | ัตุลาคม 20:                | 14 🔍 🔻   |
|                  | อ.หาดใหญ่                    | จ.สงขลา 90:         | 110          | - 74                |                 |           |              |                  |                        |                    |                            |          |
| โทรศัพท์         | 074-999999                   | )                   | โทรสาร       | 6   <sup>2</sup>    |                 |           |              |                  |                        |                    |                            |          |
|                  | เลือกใ                       | บส่งของ             |              |                     |                 |           |              |                  | สถานะ                  | 52                 | เช่าระเงิน                 | •]       |
| ลำดับ            | เลขที่เอกสาร                 |                     | วันที่เอก    | สาร                 | วันครบก่        | ำหนดช่าระ |              | จำนวนเงิน        |                        | พมา                | ยเหตุ                      |          |
| 1 IV141          | 0-000005                     | 0                   | 7/10/2014    |                     | 06/11/2014      | ł.        |              | 1,               | 760.00                 |                    |                            |          |
|                  |                              |                     |              |                     |                 |           |              |                  |                        |                    |                            |          |
| เพิ่ม a          | มม แก้ไข<br>มต้น             | บันทึก              | ยกเลิก       |                     | 7               | พิมพ์     | จำนวน        | 1 a              | រប័ប ។                 | รวมเงินทั้งสิ้น    |                            | 1,760.00 |
| Administrator    | 7 ตลาคา                      | 2014                | 18:58:07     |                     |                 |           |              |                  |                        | C:\iSoft           | SaleStore\data             | base.mdb |

## ตัวอย่างใบวางบิล

| so      | ET โทร<br>เลข | าดใหญ่ จ.สงขล<br>ศัพท์ 08-2436<br>ประจำตัวผู้เสียภ | ก90110<br>-7872 โทรสาร0742<br>าษี1900900099999 | 250477          |                               | หน้า 1 / 1                 |  |  |  |  |
|---------|---------------|----------------------------------------------------|------------------------------------------------|-----------------|-------------------------------|----------------------------|--|--|--|--|
| ชื่อลกต | ้ำ บ่         | ริษัท ศรีสวรรณ                                     | ชัพพลาย จำกัด                                  | [เลขที่ใ)       | [เอยที่ในวางนิอ BI1410-000001 |                            |  |  |  |  |
| ที่อยู่ | 1             | 77 ม.2 ถ.เพชรเ                                     | .กษม ต.หาดใหญ่                                 | 0.505           |                               |                            |  |  |  |  |
|         | a             | .หาดใหญ่ จ.สง                                      | ขลา 90110                                      |                 |                               |                            |  |  |  |  |
| โทรศัพ  | ท์ 0          | 74-999999                                          |                                                | วันที่ใบ        | วางบิล                        | 07 ตุลาคม 2014             |  |  |  |  |
| โทรสาฯ  |               |                                                    |                                                |                 |                               |                            |  |  |  |  |
| ที      | เลขที่เล      | อกสาร                                              | วันที่เอกสาร                                   | วันครบกำหนดชำระ | จำนวนเงิน                     | หมายเหตุ                   |  |  |  |  |
| 1       | IV1410-000    | 005                                                | 07/10/2014                                     | 06/11/2014      | 1,760.00                      |                            |  |  |  |  |
|         |               |                                                    |                                                |                 |                               |                            |  |  |  |  |
|         |               | (หนึ่งพันเจ็ด                                      | ร้อยหกสิบบาทถ้วน)                              |                 | รวมทั้งสิ้น                   | 1,760.00                   |  |  |  |  |
|         | ло            |                                                    |                                                |                 | <br>                          | a <b>#</b> uka 1995 € 1915 |  |  |  |  |
| หมายแ   |               |                                                    |                                                |                 |                               | 3                          |  |  |  |  |

## แสดงรายการใบวางบิล

| 😭 iSoft SaleStore - โปรแกรมบริหารงานขายสินถ้า [DE | MO VERSION] - [frmINVbillData]                         |                                                                  |
|---------------------------------------------------|--------------------------------------------------------|------------------------------------------------------------------|
| 🜍 ข้อมูลหลัก ระบบงาน ระบบรายงาน ตั้งค่าร          | ะบบ ข้อมูลโปรแกรม                                      | _ 8 ×                                                            |
| ขายสินค้า รายการสินค้า สังชื่อสินค้า รับสินค้าเป  | า เสนอราคา วางบิล/แจ้งหนี้ รายการขาย ข้อมูลการขาย ข้อม | 🧏 IIIII 🢑 😈<br>มูลลูกหนี้ พิมพ์บาร์โค้ด รายชื่อลูกค้า จบการทำงาน |
| รายการใบวางบิล                                    |                                                        |                                                                  |
| @ วันที่วางบิล 7 ตุลาคม 2014 ▼ ถึง 7 ต            | ลาคม 2014 🔻 🔿 เลขที่ 📃 📀                               | ชื่อลูกค้า Q ตันหา                                               |
| เลขที่ใบวางบิล วันที่ใบวางบิล                     | ชื่อลูกค้า                                             | จำนวนเงิน สถานะ                                                  |
| BI1410-000001 07/10/2014                          | บริษัท ศรีสุวรรณ ชัพพลาย จำกัด                         | 1,760.00 รอช่าระเงิน                                             |
|                                                   |                                                        |                                                                  |
|                                                   |                                                        |                                                                  |
|                                                   |                                                        |                                                                  |
|                                                   |                                                        |                                                                  |
|                                                   |                                                        |                                                                  |
|                                                   |                                                        |                                                                  |
|                                                   |                                                        |                                                                  |
| [จำนวน : 1 รายการ]                                |                                                        | 📅 พิมพ์รายการ                                                    |
| 🤰 Administrator 🛛 🗯 7 ตุลาคม 2014 🛛 🕑 19:02:27    |                                                        | 🛼 C:\iSoft SaleStore\database.mdb 🔐                              |

## รายงานใบวางบิล

|                | เอสเอโฟน เชลล์ แอนด์ เชอร์วิส |                                    |            |           |               |       |  |  |  |  |
|----------------|-------------------------------|------------------------------------|------------|-----------|---------------|-------|--|--|--|--|
| ลขที่ใบวางบิล  |                               |                                    |            |           |               |       |  |  |  |  |
| ชื่อลูกค้า     |                               |                                    |            |           |               |       |  |  |  |  |
| ลั่งแต่วันที   | 07 ตุลาคม 2014                | <ul> <li>07 ตุลาคม 2014</li> </ul> | - 10       |           |               |       |  |  |  |  |
| เลขที่ใบวางบิล | วันที่ใบวางบิล                |                                    | ชื่อลูกค้า | จำนวนเงิน |               | สถานะ |  |  |  |  |
| BI1410-000001  | 07/10/2014                    | บริษัท ศรีสุวรรณ ชัพพลาย จำกัด     |            | 1,760.0   | ) รอช่าระเงิน |       |  |  |  |  |
|                |                               |                                    |            |           |               |       |  |  |  |  |
|                |                               |                                    |            |           |               |       |  |  |  |  |
|                |                               |                                    |            |           |               |       |  |  |  |  |
|                |                               |                                    |            |           |               |       |  |  |  |  |
|                |                               |                                    |            |           |               |       |  |  |  |  |
|                |                               |                                    |            |           |               |       |  |  |  |  |
|                |                               |                                    |            |           |               |       |  |  |  |  |
|                |                               |                                    |            |           |               |       |  |  |  |  |
|                |                               |                                    |            |           |               |       |  |  |  |  |
|                |                               |                                    |            |           |               |       |  |  |  |  |
|                |                               |                                    |            |           |               |       |  |  |  |  |
|                |                               |                                    |            |           |               |       |  |  |  |  |
|                |                               |                                    |            |           |               |       |  |  |  |  |
|                |                               |                                    |            |           |               |       |  |  |  |  |
|                |                               |                                    |            |           |               |       |  |  |  |  |
|                |                               |                                    |            |           |               |       |  |  |  |  |
|                |                               |                                    |            |           |               |       |  |  |  |  |
|                |                               |                                    |            |           |               |       |  |  |  |  |